# JAN AADHAAR ENROLLMENT USING RGHS

# 1. New Family Enrollment

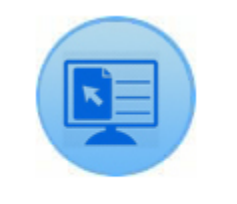

New Family Enrolment

This option is used to enroll citizen in Jan Aadhaar:

| जन आधार नामांकन (Jan Aadhaar Enrollment)                                                                                                    | Total                                                                               | Count: 1                                                                                                   | Today Count: 1                                                                         |
|----------------------------------------------------------------------------------------------------|-------------------------------------------------------------------------------------|----------------------------------------------------------------------------------------------------|----------------------------------------------------------------------------------------|
| मुखिया का विवरण                                                                                                    |                                                                                     |                                                                                                    |                                                                                        |
| फोटो ≋ (सदब ऽ०७ से कम)                                                                                                    | Choose File img1.jpg<br>Upload                                                      |                                                                                                    | Photo Upload By Webcam                                                                 |
| आधार संख्या *<br>मुखिया का नाम* (अंग्रेजी में)<br>क्या मुखिया अल्पसंख्यक समुदाय से है*<br>परिवार की श्रेणी *<br>भूधारक श्रेणी<br>क्या मुखिया अनाथ है ? | 239390507445<br>[Jalita Devi<br>NO<br>GEN   सामान्य<br>मुधारक श्रेणी चयन करें<br>No | आधार रसीद संख्या *<br>मुखिया का नाम* (हिंदी मे)<br>अल्पसंख्यक समुदाय का प्रकार<br>जाति *<br>भूमि का प्रकार | ललिता देवी<br>अल्पसंख्यक समुदाय का प्रकार चयन करें<br>Hindu<br>भूमि का प्रकार चयन करें |
| आवासीय पता                                                                                                    |                                                                                     |                                                                                                    |                                                                                        |
| क्या प्रामीण क्षेत्र से है *<br>मकान संख्या (अंग्रेजी में)<br>पता(अंग्रेजी में)                                                                        | ्हा कनहीं<br><b>D-84</b><br>D-84                                                    | मकान संख्या (हिंदी मे)<br>पता (हिंदी मे)                                                                   | <b>র্টা-84</b><br>রী-84                                                                |
| आवासीय पता                                                                                                    |                                                                                     |                                                                                                    |                                                                                        |
| क्या ग्रामीण क्षेत्र से है *                                                                                                    | ∩हां ®नहीं                                                                          |                                                                                                    |                                                                                        |

| क्या ग्रामीण क्षेत्र से हे *<br>मकान संख्या (अंग्रेजी में) | ्हां ⊛नहीं<br>D-84                    | मकान संख्या (हिंदी मे)                         | डी-84              |
|------------------------------------------------------------|---------------------------------------|------------------------------------------------|--------------------|
| पता(अंग्रेजी में)                                          | D-84                                  | पता (हिंदी मे)                                 | ভী-84              |
| गली (अंग्रेजी में)                                         | D-84 Modi Nagar Jaipur                | गली (हिंदी मे)                                 | डी-84              |
| जिला *                                                     | Jaipur  जयपुर 🗸 🗸                     | शहर *                                          | Jaipur   जयपुर 🗸 🗸 |
| वार्ड संख्या *                                             | वार्ड न. ०४ 🗸 🗸                       |                                                |                    |
| स्थान (अंग्रेजी में)                                       | Jaipur                                | स्थान (हिंदी मे)                               | जयपर               |
| सीमा चिन्ह (अंग्रेजी में)                                  |                                       | सीमा चिन्ह (हिंदी मे)                          |                    |
| पिनकोड*                                                    | 302019                                | ई - मेल                                        | abc@gmail.com      |
| दूरभाष संख्या                                              | 09772636262                           | मोबाइल संख्या                                  |                    |
| मकान श्रेणी                                                | Independent House   स्वतंत्र मकान 🗸 🗸 |                                                |                    |
| मकान की स्थति                                              | Pakka House   पक्का 🗸                 | वर्तमान पते पर निवास की अवधि                   | 10 বর্ষ            |
| पारिवारिक बैंक का नाम*                                     | STATE BANK OF INDIA                   | पारिवारिक बेंक शाखा का नाम*<br>(I.F.S.C. code) | SBIN0000603 ~      |
| पारिवारिक बैंक खाता संख्या*                                | 67523452131                           |                                                |                    |
|                                                            |                                       |                                                |                    |

| मुखिया का व्याक्तगत जानकारा        |                                  |                                |                                                          |
|------------------------------------|----------------------------------|--------------------------------|----------------------------------------------------------|
| परिवार के मुखिया से संबंध*         | Self   स्वयं 🗸                   | ]                              |                                                          |
| पिता का नाम (अंग्रेजी में)*        | Sajjan Singh                     | पिता का नाम (हिंदी मे)*        | सज्जन सिंह                                               |
| माता का नाम (अंग्रेजी मे)*         | Bhanvari Devi                    | माता का नाम (हिंदी मे)*        | भंवरी देवी                                               |
| लिंग *                             | Female   महिला 🗸 🗸               | जन्म तिथि / उम्र *             | 06-03-1989 32                                            |
| वैवाहिक स्थिति*                    | Married  विवाहित 🗸 🗸             |                                |                                                          |
| पति / पत्नी का नाम (अंग्रेजी में)* | Lal Singh                        | पति / पत्नी का नाम (हिंदी मे)* | लाल सिंह                                                 |
| शिक्षा का स्तर                     | Post Graduate   स्रात्कोत्तर 🗸 🗸 | व्यवसाय                        | Autonomous organization employee   स्वायत्तशासी संस्था 🗸 |
| श्रेणी उप विभाजन                   | श्रेणी उप विभाजन चयन करें 🗸 🗸 🗸  | सरकारी कर्मचारी संख्या         | LALITA.DEVI                                              |
| वार्षिक आय*                        | gt10 lakh   10 लाख से अधिक 🗸 🗸   | निवासी श्रेणी                  | Resident   निवासी 🗸 🗸                                    |
| 55 S                               | Tax                              | 1                              |                                                          |

| धुत जाता संख्या<br>भ एदेंसी का नाम<br>गी पी एत /स्टेर श्री पी एत संख्या<br>गृष्टी पराप्य श्रीम पोराना नामांकन संख्या(17 अंकीप)<br>मिक कार्ड संख्या<br>गरेवार के कुल सदस्यों की संख्या (मुखिया सहित)* | र्पत्र ग्वान् का महत्त कर कर<br>मैस एजेंसी का नाम चयन करे<br> | ्राः भाग का संख्या<br>ज्वाः आयुषि का संख्या<br>✓ गैस कनेक्यन संख्या<br>महाला गांधी नरेगा काई संख्या<br>वाद सुरक्षा संख्या<br>अमिक कार्ड समादि दिनांक |  |
|----------------------------------------------------------------------------------------------------|---------------------------------------------------------------|----------------------------------------------------------------------------------------------------|--|
|----------------------------------------------------------------------------------------------------|---------------------------------------------------------------|----------------------------------------------------------------------------------------------------|--|

After enrollment of HOF continue to add member. Or user can Add Member using Add Member option given below:

#### 2. Add Member

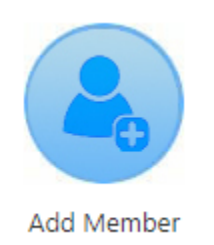

Add Member functionality is used for add member after completion of enrollment.

| रसीद संख्या या जन आधार संख्या या आधार संख्या 💭 (२००४-२०००८-८९९५८) खोले |  |
|------------------------------------------------------------------------|--|
|                                                                        |  |
|                                                                        |  |

Enter Enrollment Id/ Janaadhaar Id/ Aadhar Id and click on Search button.

| "सदस्य की फोटो (साइज sokb से कम)    | Upload                        | 3.3                                             |                                   |
|-------------------------------------|-------------------------------|-------------------------------------------------|-----------------------------------|
| आधार संख्या                         | 223923458746                  | आधार रसीद संख्या                                |                                   |
| नाम* (अंग्रेजी में)                 | Kishan                        | नाम* (हिंदी मे)                                 | किशन                              |
| परिवार के मुखिया से संबंध*          | Brother / Sister   भाई / बहन  | 🗸 विशेष विवरण                                   |                                   |
| पिता का नाम* (अंग्रेजी में)         | Sajjan Singh                  | पिता का नाम*(हिंदी मे)                          | सज्जन सिंह                        |
| माता का नाम* (अंग्रेजी में)         | Bhanvari Devi                 | माता का नाम* (हिंदी मे)                         | भंवरी देवी                        |
| लिंग*                               | Male   पुरुष                  | 🗸 जन्म तिथि / उम्र*                             | 16-04-2019 2                      |
| क्या सदस्य अल्पसंख्यक समुदाय से है* | NO                            | <ul> <li>अल्पसंख्यक समुदाय का प्रकार</li> </ul> | अल्पसंख्यक समुदाय का प्रकार चयन व |
| परिवार की श्रेणी*                   | GEN   सामान्य                 | ✓ जाति *                                        | hindu                             |
| विशेष योग्यजन प्रकार                | विशेष योग्यजन विवरण चयन करें. | 🗸 वैवाहिक स्थिति*                               | वैवाहिक स्थिति चयन करें           |
| पति/पत्नी का नाम(अंग्रेजी में)      |                               | पति/पत्नी का नाम(हिंदी मे)                      |                                   |
| शिक्षा का स्तर                      | शैक्षणिक योग्यता चयन करें.    | ✓ व्यवसाय                                       | व्यवसाय चयन करें.                 |
| सरकारी कर्मचारी पहचान संख्या        |                               |                                                 |                                   |
| वार्षिक आय(रु)*                     | Less than 5000   5000 से कम   | 🗸 निवासी श्रेणी                                 | निवासी श्रेणी चयन करें            |
| मोबाइल संख्या                       |                               | ई - मेल                                         | abcr@gmail.com                    |
| बैंक का नाम                         |                               | बैंक शाखा का नाम                                | CDTN0000316                       |
|                                     | STATE BANK OF INDIA           | (I.F.S.C.code)                                  | SBIN0000216                       |
| बैंक खाता संख्या                    | 61051223422                   |                                                 |                                   |
| पहचान दस्तावेज                      |                               |                                                 |                                   |
| पेन कार्ड संख्या                    |                               | ड्राइविंग लाइसेंस संख्या                        |                                   |
| पासपोर्ट संख्या                     |                               | एन पी आर संख्या                                 |                                   |
| रोजगार पंजीयन कर्मांक               | [                             |                                                 |                                   |
| पी.पी.ओ संख्या                      |                               | मतदाता पहचान संख्या                             |                                   |
| श्रमिक कार्ड संख्या                 |                               | अमिक कार्ड समाप्ति दिनांक                       |                                   |
| राशन कार्ड का प्रकार/आर्थिक समुह    | राशन कार्ड का प्रकार चयन करें | 🗸 राशन कार्ड संख्या                             |                                   |
| राशन तिथि                           |                               |                                                 | L                                 |
| सदस्य जोड़े                         | L                             |                                                 |                                   |

Enter details of member and click on 'Sadasya Jode' button.

# 3. Pending Family Enrollment

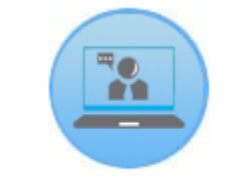

Pending Family Enrolment

This option is used to complete the pending enrollment. Due to some reason enrollment doesn't complete, then this is use to continue the process.

| आधार संख्या | खोजे | रिसेट |
|-------------|------|-------|
|             |      |       |

Enter 'Aadhar Number' and continue to the enrollment process.

#### 4. Upload Document

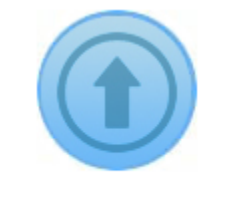

Upload Documents

This option is used to upload the document as requirement:

| ज अपलाड                                                     |                                                               |                                         |                                                     |                                             |                                        |                                                       |                                                |
|-------------------------------------------------------------|---------------------------------------------------------------|-----------------------------------------|-----------------------------------------------------|---------------------------------------------|----------------------------------------|-------------------------------------------------------|------------------------------------------------|
| सीद संख्या<br>जन आधार सं                                    | <b>या</b> 📈                                                   | (X-XXXX-17408                           | खोजे                                                |                                             |                                        |                                                       |                                                |
|                                                             |                                                               |                                         |                                                     |                                             |                                        |                                                       |                                                |
| चयन करे                                                     | नामांकन तिथि                                                  | नाम                                     | पिता का नाम                                         | पति/पत्नी का नाम                            | लिंग                                   | जन्म दिनाक                                            | मुखिया के साथ सम्बन्ध                          |
| <b>चयन करे</b><br>Show List                                 | नामांकन तिथि<br>20/08/2014                                    | <b>नाम</b><br>निर्मला देवी              | <b>पिता का नाम</b><br>महावीर                        | पति/पत्नी का नाम<br>बलवीर                   | <b>लिंग</b><br>महिला                   | जन्म दिनोक<br>01-01-1985                              | मुखिया के साथ सम्बन्ध<br>स्वय                  |
| <mark>चयन करे</mark><br>Show List<br>Show List              | नामांकन तिथि<br>20/08/2014<br>15/05/2019                      | <b>नाम</b><br>निर्मला देवी<br>मुस्कान   | <b>पिता का नाम</b><br>महावीर<br>बलबीर सिंह          | पति/पत्नी का नाम<br>बलवीर                   | <b>लिंग</b><br>महिला<br>महिला          | जन्म दिनांक<br>01-01-1985<br>06-06-2002               | मुखिया के साथ सम्बन्ध<br>स्वय<br>पुत्री        |
| <mark>चयन करे</mark><br>Show List<br>Show List<br>Show List | <b>नामांकन तिथि</b><br>20/08/2014<br>15/05/2019<br>15/05/2019 | नाम<br>निर्मला देवी<br>मुस्कान<br>बलवीर | <b>धिता का नाम</b><br>महावीर<br>बलबीर सिंह<br>जगदीय | <b>पति/पत्नी का नाम</b><br>बलवीर<br>निर्मला | <b>तिंग</b><br>महिला<br>महिला<br>पुरुष | जन्म दिनांक<br>01-01-1985<br>06-06-2002<br>07-09-1985 | मुखिया के साथ सम्बन्ध<br>स्वय<br>पुत्री<br>पति |

Enter enrollment id or Jan Aadhaar Id and click o search button: After click on 'Show List' button

| सीद संख्या<br>जन आधार सं | <b>या</b><br>ख्या   | XXXX-XXXX                    | -17408           |                                        | ोजे                 |                  |               |             |                      |
|--------------------------|---------------------|------------------------------|------------------|----------------------------------------|---------------------|------------------|---------------|-------------|----------------------|
| चयन करे                  | नामांकन तिथि        |                              | नाम              |                                        | पिता का नाम         | पति/पत्नी का नाम | लिंग          | जन्म दिनांक | मखिया के साथ सम्बन्ध |
| Show List                | 20/08/2014          |                              | निर्मला देवी     |                                        | महावीर              | बलवीर            | महिला         | 01-01-1985  | स्वय                 |
| Show List                | 15/05/2019          |                              | मुस्कान          |                                        | बलबीर सिंह          |                  | महिला         | 06-06-2002  | पुत्री               |
| Show List                | 15/05/2019          |                              | बलवीर            |                                        | जगदीश               | निर्मला          | पुरुष         | 07-09-1985  | पति                  |
| Show List                | 15/05/2019          |                              | अभिषेक           |                                        | बलबीर सिंह          |                  | पुरुष         | 28-09-2006  | पुत्र                |
| क्रम संख्या              | दस्तावेज का नाम     | क्या दस्तावेज<br>उपलब्ध है ? | दस्तावेज देंखे   | क्या दस्तावेज अपडेट<br>करना चाहते है ? | दस्तावेज का चयन करे | दस्ता            | वेज अपलोड करे |             |                      |
| 1                        | * Aadhar Number     | हाँ                          | दस्तावेज देंखे   | ्हाँ ्नहीं                             |                     |                  |               |             |                      |
| -                        | B Dieth Costificato | ਸ਼                           | त्रस्तायेज तेंखे | ्हाँ ्नहीं                             |                     |                  |               |             |                      |

There is a option to upload the document. Mandatory documents are mark with Red Asterisk sign. After upload all the document next button will show to send it for verification process.

#### 5. Delete Member

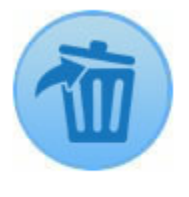

Delete Member

This option is used to delete member from the family.

| सदस्य डिलीट (निरस्त )              |                                                                                                    |
|------------------------------------|----------------------------------------------------------------------------------------------------|
| नोट:- सदस्य निरस्त व<br>प्रयोग करे | करने के बाद निरस्त किया हुआ सदस्य किसी अन्य परिवार में जोड़ा नहीं जाएगा । अगर आप निरस्त किये हुए सदस्य को किसी अन्य परिवार में जोड़ना चाहते है तो कैमिली ट्रांसफर मेनू ऑप्यान का |
| रसीव संख्या                        | (XXXX-XXXX-00034) सोजे                                                                                                    |
|                                    |                                                                                                    |

Enter the enrollment id and click on Search button

There is a aadhar based authentication consent to confirm the authenticity. If user select Agree the terms and conditions will be redirect to delete member form.

| आधार संख्या   | नाम         | पिता का नाम  | लिंग  | जन्म तिथि  | मुखिया से संबंध | डिलीट का कारण |   | दस्तावेज अपलोड                                  |       | चयन करें |
|---------------|-------------|--------------|-------|------------|-----------------|---------------|---|-------------------------------------------------|-------|----------|
| 774 3513 8399 | विमलेश      | फूल सिंह     | महिला | 01-01-1984 | स्वयं           |               |   |                                                 | देखें |          |
| 685 3402 6610 | मीनेश जाटव  | श्रीलाल जाटव | महिला | 26-06-2004 | पुत्री          | मृत्यु        | ~ | Death Certificate<br>Choose File No file chosen | देखें |          |
| 634 0051 8455 | रचना कुमारी | श्रीलाल      | महिला | 19-01-2011 | पुत्री          | चयन करे       | ~ | Choose File No file chosen                      | देखें |          |
| 259 9987 4064 | रौनक        | श्रीलाल      | महिला | 05-09-2012 | पुत्री          | चयन करे       | ~ | Choose File No file chosen                      | देखें |          |
| 833 3929 2632 | अंकित कुमार | श्रीलाल      | पुरुष | 12-08-2008 | पुत्र           | चयन करे       | ~ | Choose File No file chosen                      | देखें |          |
|               | रौन         | फूल सिंह     | पुरुष | 05-09-2017 |                 | चयन करे       | ~ | Choose File No file chosen                      | देखें |          |

Select member for delete from family, enter the reason of delete, upload document and click on 'Sadasya Hataye' button.

#### 6. Delete HOF

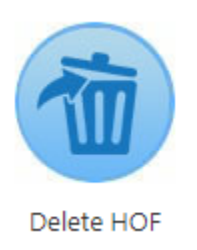

# This option is used to delete HOF from family. Enter the enrollment id and click on Search button:

HOF MANAGEMENT

| आधार संख्या    | नाम    | पिता का नाम | माता का नाम | वैवाहिक स्थिति | पति / पत्नी का नाम | लिंग  | जन्म तिथि  |       |
|----------------|--------|-------------|-------------|----------------|--------------------|-------|------------|-------|
| 2774 3513 8399 | विमलेश | फूल सिंह    | चिरोजा      | विधवा          | श्रीलाल            | महिला | 01-01-1984 | देखें |

परिवार के मुखिया का स्थान ग्रहण करने योग्य सदस्य

| आधार संख्या    | नाम        | पिता का नाम  | माता का नाम | वैवाहिक स्थिति | पति / पत्नी का नाम | <b>लिंग</b> | जन्म तिथि  | मुखिया से संबंध |       | चयन<br>करें |
|----------------|------------|--------------|-------------|----------------|--------------------|-------------|------------|-----------------|-------|-------------|
| 2685 3402 6610 | मीनेश जाटव | श्रीलाल जाटव | विमलेश      | अविवाहित       |                    | महिला       | 26-06-2004 | पुत्री          | देखें | 0           |

# Eligible member will be shown in below grid. Select the member:

| <u>परिवार का मुखिया</u> | परिवार का मुखिया |             |             |                |                    |       |            |       |  |
|-------------------------|------------------|-------------|-------------|----------------|--------------------|-------|------------|-------|--|
| आधार संख्या             | नाम              | पिता का नाम | माता का नाम | वैवाहिक स्थिति | पति / पत्नी का नाम | लिंग  | जन्म तिथि  |       |  |
| 2774 3513 8399          | विमलेश           | फूल सिंह    | चिरोजा      | विधवा          | श्रीलाल            | महिला | 01-01-1984 | देखें |  |

#### परिवार के मुखिया का स्थान ग्रहण करने योग्य सदस्य

| आधार संख्या    | नाम        | षिता का नाम  | माता का नाम | वैवाहिक स्थिति | पति / पत्नी का नाम | तिंग  | जन्म तिथि  | मुखिया से संबंध |       | चयन<br>करें |
|----------------|------------|--------------|-------------|----------------|--------------------|-------|------------|-----------------|-------|-------------|
| 2685 3402 6610 | मीनेश जाटव | श्रीलाल जाटव | विमलेश      | अविवाहित       |                    | महिला | 26-06-2004 | पुत्री          | देखें |             |

|            |            | मापा फा गाम | मुख्या स संबंध पथन कर |
|------------|------------|-------------|-----------------------|
| 1 <b>क</b> | श्रीलाल    | विमलेश      | Son /Daughte 🗸        |
| ाना कुमारी | श्रीलाल    | विमलेश      | Son /Daughte 🗸        |
| कित कुमार  | श्रीलाल    | विमलेश      | Son /Daughte 🗸        |
| 7          | फूल सिंह   | चिरोजा      | Brother / Siste 🗸     |
|            | च्छान करें |             | Brother / Siste V     |
|            | चयन कर     | ~           |                       |

Select the relation between new hof and members and select the reason of delete HOF, upload the file and submit.

#### 7. HOF Change

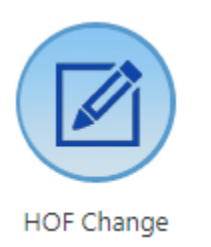

This option is used to change HOF in the family for any reason.

| Change HOF       |                 |               |
|------------------|-----------------|---------------|
| रसीद संख्या खोजे | xxxx-xxxx¢00066 | <u>त्रोजे</u> |

Enter the enrollment id and click on search button.

| गरिवार का मुखिय           | ਸ                               |                                 |                           |                                       |                      |                        |       |                            |            |        |       |
|---------------------------|---------------------------------|---------------------------------|---------------------------|---------------------------------------|----------------------|------------------------|-------|----------------------------|------------|--------|-------|
| नाम                       | पिता का नाम                     | माता का ना                      | म                         | वैवाहिक स्थिति                        | पति / पत्नी व        | ग नाम                  | तिंग  |                            | जन्म तिथि  |        |       |
| कुंदनी देवी शर्मा         | गोपीलाल                         | धुड़ी देवी                      | 1                         | विधवा/विधुर                           | लेखराज शर्मा         |                        | महिला |                            | 18-10-1931 |        | देखें |
|                           |                                 |                                 |                           |                                       | _                    |                        |       |                            |            |        |       |
|                           | 0                               |                                 |                           |                                       |                      |                        |       |                            |            |        |       |
| नाम                       | पिता का नाम                     | माता का नाम                     | वैवाहिक स्थिति            | पति / पत्नी का नाम                    | तिंग                 | जन्म तिथि              |       | मुखिया स संबध              |            | चयन कर |       |
| <b>नाम</b><br>भगवती शर्मा | पिता का नाम<br>नरसिंग दास शर्मा | माता का नाम<br>किशनी देवी शर्मा | वैवाहिक स्थिति<br>विवाहित | पति / पत्नी का नाम<br>शान्तिलाल शर्मा | <b>तिंग</b><br>महिला | जन्म तिथि<br>27-02-196 | 3     | मु।खया स संबध<br>पुत्र-बधू | देखें      | चयन कर |       |

Copyright © 2019 Government of Rajasthan. DoIT&C, All rights reserved [1.0]

Disclaimer

Eligible member shown in below grid. Select the member which user want to replace with current HOF.

## 8. Enrollment Editing

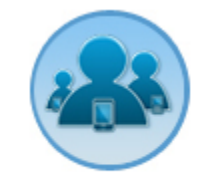

Enrollment Editing

This option is used to editing in family details of HOF as well as member.

| 💽 रसीद संख्या | आधार संख्या 💍 ज | न आधार संख्या 😠 | oox-xxxx-00066 | खोजें |  |
|---------------|-----------------|-----------------|----------------|-------|--|
|               | <b>TT T</b>     | र रोक्स सलल है। |                |       |  |

Enter the Enrollment Id/Jan Aadhar Id/ Aadhar Id and click on search button, form will be open. User needs to edit details as requirement and submit the details.

# 9. Transfer Family

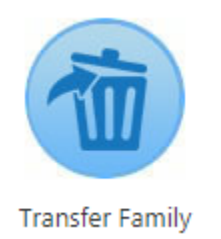

This option is used to transfer one family to another family.

# TRANSFER MEMBER

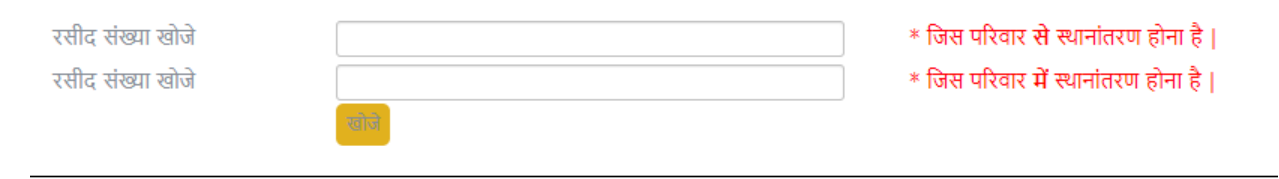

Copyright © 2019 Government of Rajasthan. DoIT&C, All rights reserved [1.0]

Enter both enrollment id and click on button. Both family details will open .

#### TRANSFER MEMBER

| ।।रपार पा रावरप रपागतरण | में से चयन करें सदस्य स्थानांतरण                  | ~                   |                    |              |            |                  |            |       |
|-------------------------|---------------------------------------------------|---------------------|--------------------|--------------|------------|------------------|------------|-------|
| न करें नाम              | षिता का नाम                                       | वैवाहिक स्थिति      | पति / पत्नी का नाम | <b>लिंग</b>  | जन्म तिथि  | मुखिया से संबंध  |            |       |
| राजू देवी               | भीया राम                                          | विवाहित             | लिखमी चंद          | महिला        | 01-01-1987 | Self   स्वयं     | ~          | देखें |
|                         |                                                   |                     |                    |              |            |                  |            |       |
|                         |                                                   | Add remarks (500 le | ength limit)       |              |            |                  |            |       |
|                         |                                                   |                     |                    |              |            |                  |            |       |
|                         |                                                   | कारण चयन करें       | ~                  |              |            |                  |            |       |
|                         |                                                   | Choose File         | e No file chosen   |              |            |                  |            |       |
|                         |                                                   |                     | ख्यातीलमा गाउँ     |              |            |                  |            |       |
|                         |                                                   | -WVFO-16679         |                    |              |            |                  |            |       |
| जेस परिवार में          | <u>स्थानातरण हाना ह  </u> : 1237                  |                     |                    |              |            |                  |            |       |
| <u>जेस परिवार में व</u> | <u>स्थानातरण हाना ह_ </u> : 1237<br>  पिता का नाम | वैवाहिक स्थिति      | पति / पत्नी का नाम | <b>लिं</b> ग | া ज        | न्म तिथि 🛛 मुखिर | ग से संबंध |       |

Choose the reason for transfer member , add remarks and upload file, after this click on submit button.

# **10. Acknowledgement Receipt**

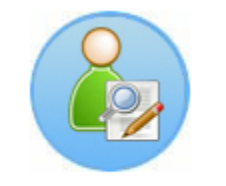

Acknowledgement Receipt

This option is used to get acknowledgement receipt using Token number or Enrollment Id:

| Search By<br>Oटोकन नंबर 💿 रसीद संख्या<br>रसीद संख्याः                       |  |
|-----------------------------------------------------------------------------|--|
| Copyright © 2019 Government of Rajasthan. DoIT&C, All rights reserved [1.0] |  |

Enter the available information and click on search button.

# 11. Jan Aadhaar E-Card

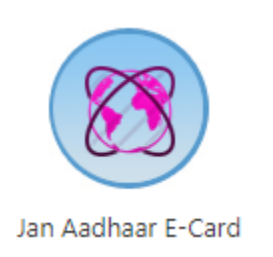

This option is used to download e-card of Jan Aadhaar

| ◉ जन आधार संख्या 🔿 रसीद संख्या 🔿 आधार संख्या |                  |
|----------------------------------------------|------------------|
| कार्ड के प्रकार                              | 💿 परिवार         |
| ई-क                                          | ार्ड प्राप्त करे |

Enter the Jan Aadhaar Id/Enrollment Id/ Aadhaar Number and click on button.

# **12. Family Enrollment Status**

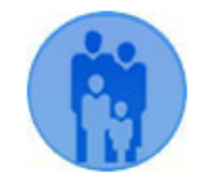

Family Enrolment Status

This option is used to check audit trail of family.

|                                                                                           | रसीद संख्या या जन                                                                                             | न आधार संख्या 🛛 🗙 🔿 🔿                                                                                                    | K-00138                                                                                                    | 5              | ोजे              |                 |                 |                                                                                                    |                                                                                                    |
|-------------------------------------------------------------------------------------------|----------------------------------------------------------------------------------------------------|----------------------------------------------------------------------------------------------------|----------------------------------------------------------------------------------------------------|----------------|------------------|-----------------|-----------------|----------------------------------------------------------------------------------------------------|----------------------------------------------------------------------------------------------------|
| जन आध                                                                                     | गर संख्या : २००००                                                                                             | CX0184                                                                                                    | रसीद संख्या 💠                                                                                              | 00000-00000-00 | 0138 <b>सहाय</b> | क दस्तावेज :    | Vere Part       |                                                                                                    |                                                                                                    |
| नामांक                                                                                    | <b>न की तिथि ः</b> 12-DE                                                                                      | C-19                                                                                                    | NFSA : T                                                                                                   | ញី             |                  |                 |                 |                                                                                                    |                                                                                                    |
| परिवार का विव                                                                             | रण                                                                                                    |                                                                                                    |                                                                                                    |                |                  |                 |                 |                                                                                                    |                                                                                                    |
|                                                                                           |                                                                                                    |                                                                                                    |                                                                                                    |                |                  |                 |                 |                                                                                                    |                                                                                                    |
| ाम                                                                                        | षिता का नाम                                                                                                   | माता का नाम                                                                                                    | पति / पत्नी का नाम                                                                                         | <b>लिंग</b>    | जन्म तिथि        | मुखिया से संबंध | वैवाहिक स्थिति  | नामांकन तिथि                                                                                                    |                                                                                                    |
| तिन गुर्जर                                                                                | सुरजा राम                                                                                                    | रीना देवी                                                                                                    |                                                                                                    | ਧਨਬ            | 29.07.1006       | 7.077           | CONTRACTOR DUCK | 12 050 10                                                                                                    | र के बार                                                                                                    |
|                                                                                           |                                                                                                    |                                                                                                    |                                                                                                    | 314            | 20-07-1990       | र्षप            | તલાવગ્યુવા      | 12-DEC-19                                                                                                    | QG                                                                                                    |
| • जन आधार नाम<br>• कस                                                                     | ांकन के सत्यापन की प्रव्रि                                                                                    | त्र्या<br>स्थिति                                                                                                    |                                                                                                    | 344            | 20-01-1230       | र्षथ            | वयाक-दुव        | गजर आर्वती                                                                                                    | <u><u></u><u></u><u></u><u></u><u></u><u></u><u></u><u></u><u></u><u></u><u></u><u></u><u></u><u></u><u></u><u></u><u></u><u></u><u></u></u> |
| <ul> <li>जन आधार नाम</li> <li><b>क.स.</b></li> </ul>                                      | ांकन के सत्यापन की प्रव्रि<br><b>तिथि</b><br>16/02/2021                                                       | रुया<br>स्थिति<br>जन आधार आईजी अनसिर्प                                                                                                    | ,<br>गकरण मफलतापर्दक पर्ण जो गया ज्ञे                                                                      | 313            | 20-0/-1990       | र्चय            | तताक-दुध्       | <u>12-050-19</u><br>यूजर आईडी<br>SYSTEM                                                                                                    | <u>द</u> ख                                                                                                    |
| <ul> <li>जन आधार नाम</li> <li> <b>क</b>रा.         1         2         </li> </ul>        | ांकन के सत्यापन की प्रवि<br>तिथि<br>16/02/2021<br>12/02/2021                                                  | हिंसति<br>स्थिति<br>जन आधार आईडी अनुशिरि<br>जन आधार आईडी अनशिरि                                                                                                    | ांकरण सफलतापूर्वक पूर्ण हो गया है<br>ाकरण के लिए भेजी गयी है                                               |                | 20-07-1990       | <b>र</b> यथ     | वत्ताकर्युवन    | यूजर आईडी<br>SYSTEM<br>SYSTEM                                                                                                    | QU                                                                                                    |
| <ul> <li>जन आधार नाम</li> <li>क.त.</li> <li>1</li> <li>2</li> <li>3</li> </ul>            | ांकन के सत्यापन की प्रवि<br><b>तिथि</b><br>16/02/2021<br>12/02/2021<br>11/02/2021                             | त्र <mark>या</mark><br>जन आधार आईडी अनुषिपि<br>जन आधार आईडी अनुषिपि<br>दितीय स्तरीय सत्यापन प्राय                                                                                                   | करण सफलतापूर्वक पूर्ण हो गया है<br>करण के लिए भेजी गयी है<br>हो चुका है                                    | 3,2            | 20*0/*1990       | <del>си</del> ч | aalergal        | 12-DEC-19<br>यूजर आईडी<br>SYSTEM<br>SYSTEM<br>RJ0200224000286                                                                                                    | <u><u></u><u></u><u></u><u></u><u></u><u></u><u></u><u></u><u></u><u></u><u></u><u></u><u></u><u></u><u></u><u></u><u></u><u></u><u></u></u> |
| <ul> <li>जन आधार नाम</li> <li>क.स.</li> <li>1</li> <li>2</li> <li>3</li> <li>4</li> </ul> | किन के सत्यापन की प्रति<br><b>किथि</b><br>16/02/2021<br>12/02/2021<br>11/02/2021<br>02/02/2021                | ह्या<br>जन आधार आईडी अनुतिपि<br>जन आधार आईडी अनुतिपि<br>द्वितीय स्तरीय सत्यापन पूरा<br>प्रथम सत्यीय सत्यापन पूरा                                                                                    | करण सकलतापूर्वक पूर्ण हो गया है<br>करण के लिए भेजी गयी है<br>हो चूका है                                    | 3,,,           | 20*0/*1990       | CU4             | aalergal        | 12-040-19<br>यूजर आईडी<br>SYSTEM<br>RJJ0200224000286<br>RJJ1198521021833                                                                                                    | ्<br>दुख                                                                                                    |
| <ul> <li>जन आधार नाम</li> <li> <i>क.</i>स.         <ul> <li></li></ul></li></ul>          | ia के सत्यापन की प्रति<br>16/02/2021<br>12/02/2021<br>11/02/2021<br>03/02/2021<br>29/01/2021                  | <b>स्थिति</b><br>जन आधार आईडी अनुतिपि<br>जित्तीय स्तरीय सत्यापन पूरा<br>प्रथम स्तरीय सत्यापन पूरा<br>प्र <b>डिटिंग पूरी हो चकि है</b>                                                               | करण सफलतापूर्वक पूर्ण हो गया है<br>करण के लिए भेजी गयी है<br>हो चूका है                                    | 3              | 20-07-1330       |                 | aalisegal       | 12-080-19<br>यूजर आईडी<br>SYSTEM<br>RJJ0200224000286<br>RJJL198521021833<br>NTITIN.GURJAR                                                                                                 |                                                                                                    |
| जन आधार नाम <u>केंद्र.</u> <u>1     2     3     4     5     6 </u>                        | ांकन के सत्यापन की प्रति<br>16/02/2021<br>12/02/2021<br>11/02/2021<br>03/02/2021<br>29/01/2021<br>29/01/2021  | <b>रिधति</b><br>जन आधार आईठी अनुतिपि<br>जन आधार आईठी अनुतिपि<br>द्वितीय स्तरीय सत्यापन पूरा<br><u>प्रधतिय प्रदेश के चुकि है</u><br>जन आधार काई की पुलि <u>ट है</u><br>जन आधार काई की पुलिट <u>क</u> | करण सफलतापूर्वक पूर्ण हो गया है<br>करण के लिए भेजी गयी है<br>हो चूका है<br>ते चूका है<br>ग प्रक्रियाधीन है | 3              | 20-07-1330       |                 | aaliv-gqi       | 12-080-19<br>2पूलर आईडी<br>SYSTEM<br>RJJ0200224000286<br>RJJL198521021833<br>NITIN.GURJAR<br>NITIN.GURJAR                                                                                 |                                                                                                    |
| • जन आधार नाम<br><b>3 करा.</b><br>1<br>2<br>3<br>4<br>5<br>6<br>7                         | itian के सत्यापन की प्रति<br>16/02/2021<br>12/02/2021<br>11/02/2021<br>03/02/2021<br>29/01/2021<br>29/01/2021 | <b>दिगति</b><br>जन आधार आईडी अनुलिपि<br>जन आधार आईडी अनुलिपि<br>द्वितीय स्तरीय सत्यापन पूरा ह<br><u>एडिटिग पूरी हो चुकि है</u><br>जन आधार कार्ड वी एसिटि<br>एडिटिग पूरी हो चुकि है                  | करण सफलतापूर्वक पूर्ण हो गया है<br>करल के लिए भेजी गयी है<br>हो चुका है<br>ो चुका है<br>ग प्रक्रियाधीन है  | 3              | 2000-1390        |                 | aaloo-gel       | 12-040-19           यूजर आईडी           SYSTEM           SYSTEM           RJJ0200224000286           RJJ198521021833           NITIN.GURJAR           NITIN.GURJAR           NITIN.GURJAR |                                                                                                    |

# 13. Generic Search

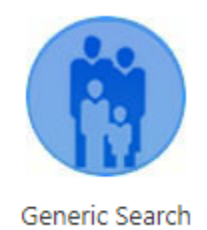

This option is used to search Enrollment id from given search criteria in form. Enter Jan Member Id and click on search button

| Generic Search                       |                                      |                          |            |                              |      |             |
|--------------------------------------|--------------------------------------|--------------------------|------------|------------------------------|------|-------------|
| Hof/Member Aadhar                    |                                      | PPC                      | No         |                              |      |             |
| Hof/Member Account Number            |                                      | Mobile                   | No         |                              |      |             |
| Narega No                            |                                      | Ration                   | No         |                              |      |             |
| Jan Aadhaar Member Id                | XXXXXXXX7571                         |                          |            |                              |      |             |
|                                      |                                      |                          |            |                              |      |             |
| District                             | Please select district               |                          | Is Rural   | $\bigcirc$ Yes $\bigcirc$ No |      |             |
| Block                                | Please select block                  | Gram                     | Panchayat  | Please select Gp             | ~    |             |
| Hof Name                             |                                      | Hof                      | ather Name |                              |      |             |
| Hof Spouse Name                      |                                      |                          |            |                              |      |             |
|                                      |                                      | Search Reset             |            |                              |      |             |
|                                      |                                      |                          |            |                              |      |             |
|                                      |                                      | Total matched Records: 1 |            |                              |      |             |
| S.No Enrollment ID                   | Aadhar Id                            | Hof Name                 | Spouse Nan | ie Father                    | Name | Mother Name |
| XXXX-XXX-29309                       | X0000000(2464                        | SHOBHA DEVI Mana Rar     |            | Gepar Ram                    |      | Gatu Devi   |
|                                      |                                      |                          |            |                              |      | 1           |
| Copyright © 2019 Government of Rajas | than. DoIT&C, All rights reserved [1 | 1.0]                     |            |                              |      | Disclain    |

Copyright © 2019 Government of Rajasthan. DoIT&C, All rights reserved [1.0]

# 14. Split Family

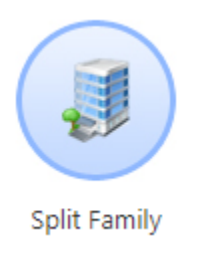

#### This option is used to split members form one family.

#### SPLIT FAMILY FORM

| Family Details                                                              |             |                |               |             |                |                    |        |           |                |       |      |  |
|-----------------------------------------------------------------------------|-------------|----------------|---------------|-------------|----------------|--------------------|--------|-----------|----------------|-------|------|--|
| Please make astric(*) mark field HOF:                                       |             |                |               |             |                |                    |        |           |                |       |      |  |
|                                                                             | आधार संख्या | नाम            | षिता का नाम   | माता का नाम | वैवाहिक स्थिति | पति / पत्नी का नाम | लिंग   | जन्म तिथि | मुखिया से संबध |       |      |  |
|                                                                             | *******8399 | Vimlesh        | Fool Singh    | Chiroja     | Widow          | Shrilal            | Female | 01-JAN-84 | Self           | देखें |      |  |
|                                                                             | *******4064 | Raunak         | Shrilal       | Vimlesh     | Single         |                    | Female | 05-SEP-12 | Son /Daughter  | देखें |      |  |
|                                                                             | *******8455 | Rachana Kumari | Shrilal       | Vimlesh     | Single         |                    | Female | 19-JAN-11 | Son /Daughter  | देखें |      |  |
|                                                                             | *******6610 | Meenesh Jatav  | Shrilal Jatav | Vimlesh     | Single         |                    | Female | 26-JUN-04 | Son /Daughter  | देखें |      |  |
|                                                                             | *******2632 | Ankit Kumar    | Shrilal       | Vimlesh     | Single         |                    | Male   | 12-AUG-08 | Son /Daughter  | देखें |      |  |
|                                                                             |             |                |               |             |                |                    |        |           |                |       |      |  |
|                                                                             |             |                |               |             |                |                    |        |           |                |       |      |  |
| Copyright 👁 2019 Government of Rajasthan. DoIT&C, All rights reserved [1.0] |             |                |               |             |                |                    |        |           |                | Disck | aime |  |

Mark the members which split from current family and click on 'Add New Family' button. If no member eligible for HOF this option is not useful for the family.